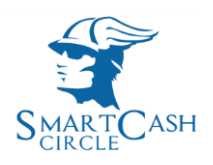

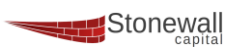

# Documentazione PlugIn SmartPay Per PrestaShop

| Nome_Documento  | SmartPayGateWay                             |
|-----------------|---------------------------------------------|
| Descrizione     | Procedura installazione plugIn SmartPay per |
|                 | PrestaShop                                  |
| Data_Documento  | 28/09/2017                                  |
| Release         | 1.0                                         |
| Nome_Servizio   | SmartPayGateWay                             |
| Ultima_Modifica | 28/09/2017                                  |
| Produttore      | StoneWall Capital Srl                       |
| Divisione       | Development                                 |
| File            | Documentazione_SmartPay_GateWay_PS.pdf      |

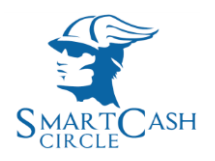

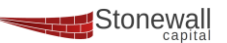

## Introduzione

**Di seguito illustriamo il processo di installazione e di attivazione del PlugIn SmartPayGateWay** nei portali di e-commerce sviluppati con il framework PrestaShop<sup>®</sup>.

Per poter usufruire del servizio **SmartPay** è necessario aver effettuato una sottoscrizione come *Esercente*. Una volta effettuata l'adesione sarà possibile utilizzare il PlugIn autorizzandosi con i dati (**Key** e **Secret**) che verranno ricevuti via email.

### Installazione

#### Scaricare il file smartpaygateway.zip utilizzando il seguente link

www.smart-cash.it/products/smartpay/prestashop/smartpaygateway.zip

Andare nella sezione Moduli del tuo PrestaShop e cliccare su "aggiungi nuovo modulo"

| Prestashop Screens - Smart () | ×                                                                         |                                                                                                   |                                                                                        |                                       |
|-------------------------------|---------------------------------------------------------------------------|---------------------------------------------------------------------------------------------------|----------------------------------------------------------------------------------------|---------------------------------------|
|                               | https://drive.google.com/drive/folders/080V-3co                           | cLwB6_SUZsWnhKTloxMSUU                                                                            |                                                                                        | ¥ 0 6                                 |
| Apps 🤺 Bookmarks 🧾 S          | Siti Web Microsoft 📋 Guida stazioni radio 🤰 Microsoft bC                  | .entral 📋 Microsoft Itaka 🎦 MSN.com 📋 Calcolo codice fiscale 🧧 CRIF 🚺 immobiliari 🧾 k             | uca 🧧 mappe stradali 🧧 meteo 🧧 TOMPOLI 🥃 Google 🞊 Google Maps 🍈 http-www.kisskiss.it-C | >> Other bookmark                     |
|                               |                                                                           |                                                                                                   |                                                                                        |                                       |
|                               | Moduli # Servizi                                                          |                                                                                                   |                                                                                        | 0                                     |
|                               | Lista dei moduli                                                          |                                                                                                   | Aggiorna tutto Aggiongi nuovo module                                                   | Auto Carlos                           |
|                               |                                                                           |                                                                                                   | $\smile$                                                                               | inter the                             |
|                               | Moduli installati                                                         | Moduli disattivati                                                                                | 2 Moduli da aggiormare                                                                 | o                                     |
|                               | 202                                                                       |                                                                                                   | - 1                                                                                    |                                       |
|                               |                                                                           |                                                                                                   |                                                                                        | - 1                                   |
|                               | Edisponibile un aggiornamento per alcuni dei tur     Commerciante esperta | ai madulit.                                                                                       |                                                                                        |                                       |
|                               |                                                                           |                                                                                                   |                                                                                        |                                       |
|                               | III ELENCO MODULI                                                         |                                                                                                   |                                                                                        |                                       |
|                               | Q. Circa                                                                  | Filtra per Moduli installati * Attivati e disattivati *                                           | Autori Turti gli sutori 🔻                                                              |                                       |
|                               | Preferti                                                                  | Statische e Anaksi     Account clienti v1.4.1 - da PrestaShop                                     | O Disettive                                                                            | •                                     |
|                               | Tutto                                                                     | 236 Aggiunge una scheda nel pannello Statistiche che indica il progresso dell'                    | burtuise di un cliente.                                                                |                                       |
|                               | Aggiornamento rapido / cumulativo                                         | Assegno v2.7.2 - da PrestaShop     Questo modulo primette di accettare pagamenti tramite assegno. | ₿ Configura                                                                            | •                                     |
|                               | Amministrazione                                                           | Furzonalità del Front Office                                                                      |                                                                                        |                                       |
|                               | Email & SMS                                                               | Mostra un banner nella parte alta del negozio.                                                    | & Configure                                                                            | •                                     |
|                               | Esporta                                                                   | Punzonalità del Fronc Office<br>Biocco Carrello v1.6.1 - da PrestaShop                            | # Configura                                                                            | -                                     |
|                               | Gestione conterluti                                                       | Aggunge un blocco contenente il carrello del chemte.                                              |                                                                                        |                                       |
|                               | Internacionalizzazione & Localizzazione                                   | Blocco categorie v2.9.4 - da PrestaShop<br>Agglunge un blocco con le categorie di prodotto        | ₿ Configure                                                                            | •                                     |
|                               | Marketplace                                                               | Functionalità dei Front Office     Biocco CMS -0.1.2. do Brancisches                              |                                                                                        | - <b>1</b>                            |
|                               | Merchandiaing                                                             | Aggiungi un blocco con diveni link CMS                                                            | ₽ Confgura                                                                             |                                       |
|                               | Mobile                                                                    | Funcionalità del Front Office     Biocco contatti v1.4.1 - da PrestaShop                          | & Configure                                                                            | •                                     |
|                               |                                                                           |                                                                                                   |                                                                                        |                                       |
|                               |                                                                           |                                                                                                   |                                                                                        |                                       |
| documentazione Adocx          | ^                                                                         |                                                                                                   |                                                                                        | Rete 3 Accesso a Internet             |
| Start 👩 🏢 🕅                   | 🛯 😥 🔀 📢 🍙 🍉 💽                                                             | 🙆 📵 🚞 房 🗶 쪣                                                                                       | п 😑 🕁 🏠                                                                                | · · · · · · · · · · · · · · · · · · · |

Cliccare su "scegli un file" [1] e dalla finestra di dialogo scegliere il file smartpaygateway.zip [2]

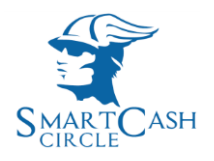

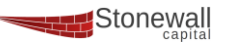

| 🍐 Prestashop Screens - Smar                                     | ×                                                                                 |                                                                           |                                                                      |                                               |
|-----------------------------------------------------------------|-----------------------------------------------------------------------------------|---------------------------------------------------------------------------|----------------------------------------------------------------------|-----------------------------------------------|
| ← → C ☆ ■ Securit                                               | e   https://drive.google.com/drive/folders/0B0V-3ccLwB6_SUZsW                     | nhKTixMSUU                                                                |                                                                      | x 0 0                                         |
| 🏢 Apps ★ Bookmarks 🧾                                            | Siti Web Microsoft 🃋 Guida stazioni radio 🔰 Microsoft bCentral 📋 Micr             | isoft Italia 📋 MSN.com 🎦 Calcolo codice fiscale 📒 CRIF 🛄 immobiliari      | 🧧 luca 🧧 mappe stradali 🧧 meteo 🧧 NAPOLI 🔓 Google 🎊 Google Maps      | 🗅 httpwww.kisskiss.it-C 🛛 🔹 📙 Other bookmarks |
| Google Drive                                                    | Q: Official in Dirive                                                             | -                                                                         |                                                                      | # O 🙆                                         |
| NJQVD.                                                          | Moduli e Servizi<br>Lista dei moduli                                              |                                                                           | 2<br>Aspons                                                          | sutta Aggiungi nuava modula Auto              |
| E I inic Drive     E Competit     E Control in     E Control in | 📩 Modul installes                                                                 | Moduli disattiveni                                                        | C Montal do aggiornance 1                                            | a nine a tr                                   |
| O Recent                                                        | AGGIUNGI NUOVO MODULO                                                             |                                                                           |                                                                      |                                               |
| and Google Foto                                                 | I modulo deve essere e un file Zip (.zip) o un file "tarball" (.tar, .            | ar ga, aga).                                                              |                                                                      |                                               |
| Cestro                                                          | File del modulo                                                                   | h                                                                         |                                                                      |                                               |
| de Trend heine.                                                 |                                                                                   | 2 Carica II modulo                                                        |                                                                      |                                               |
|                                                                 | Édisponible un aggiornamento per alcuni dei tuoi moduli<br>• Commerciante esperto | Cerco Pu<br>Organizza * Nuova cartella                                    | estatikap Plugies P                                                  |                                               |
| Energial Laporatio della<br>Incressazione                       |                                                                                   | Partenti     Deskop     Download     Constructions of F     Source sector | namodifica Tipo<br>8/2017/1537 Cantela a<br>Autori Tuci gli autori • |                                               |
|                                                                 | Preferzi                                                                          | Da Manzoo                                                                 |                                                                      | O Disettive -                                 |
|                                                                 | Aggiornamento rapido / cumulativo                                                 | Documenti<br>Immagini<br>Manica * *                                       |                                                                      | F Configure •                                 |
|                                                                 | Amministratione CD<br>Email & SMS 0                                               | Nome file: smartpaygateway.zip • Tutti i file<br>Apri                     | 3                                                                    | F Configure -                                 |
|                                                                 | Esporta                                                                           |                                                                           |                                                                      | P - Incontrate ppr                            |
| documentazione Adocx                                            |                                                                                   |                                                                           |                                                                      | Rete 3                                        |
| 灯 Start 🚺 🗊                                                     | S 🙆 🔀 📢 🎯 🐌 💁 🍯                                                                   | ) 😭 🛃 🔍 💇 🧭                                                               |                                                                      | ит 🧿 🕾 🕼 🖷 🗞 ⊈ 🕼 🗐 🏱 🏄 31/10/2017 🎫           |

Aprire il file cliccando sul tasto "Apri" [3]

Il file scelto compare comparirà all'interno del box file del modulo

| Prestashop Screens - Smar 🗙 |                                                                                          |                                                                                                    |                                               |
|-----------------------------|------------------------------------------------------------------------------------------|----------------------------------------------------------------------------------------------------|-----------------------------------------------|
| ← → C ☆ Secure              | https://drive.google.com/drive/folders/080V-3ccLwB6_SU                                   | WhihtTicxMSUU                                                                                                    | ☆ 0 0                                         |
| 🛗 Apps 🌟 Bookmarks 🧾 Siti 1 | Web Microsoft 📋 Guida stazioni radio 🔰 Microsoft bCentral 📋                              | rosoft Italia 👌 MSN.com 🍐 Calcolo codice fiscale 📒 CRIF 🧧 immobiliari 🧧 luca 🖕 mappe stradali 🧧 meteo 🔓 NAPOLI. G. Google 🎊 Google I                                    | Taps httpwww.kisskiss.it-C >> Other bookmarks |
|                             | Q Certaille Drive                                                                        | *                                                                                                    | ₩ O (Ø)                                       |
|                             | Lista dei moduli                                                                         | ,                                                                                                    | georna tutto Agglungi nuovo modulo Auto       |
|                             | Modul installati                                                                         | 🕐 Modul diamient 🖉 Modul di aggiurnare                                                                                                    | C 1                                           |
|                             | ACCIUNCI NUOYO MODULO                                                                    |                                                                                                    |                                               |
|                             | I modulo deve essere o un file I p [.zp] o un file 'tarbell' (<br>File del mod           | an ga , ga<br>bi umungganang ga                                                                                                    |                                               |
|                             |                                                                                          | 1. Carce i modu                                                                                                    |                                               |
|                             | Edisponibile un aggiornamento per alcuni dei tuoi moduili         - Commerciante esperte | $\uparrow$                                                                                                    |                                               |
|                             | IIII ELENCO MODULI                                                                       |                                                                                                    |                                               |
|                             | Q Cerca                                                                                  | Filtra per Moduli installati • Attivati e disattivati • Autori                                                                                                    | •                                             |
|                             | Preferiti<br>Tutto                                                                       | Sensature A rohali.     Sensature A rohali.     Sensature A rohali.     Agguinge una schede nel jammella Sassature die Indica II progressa dell'isonatore di un stense. | O Disattive ·                                 |
|                             | Aggiornamento rapido / cumulativo                                                        | Pagemento o Gatevay     Assegno 42.7.2 - de Prestañhop     Quezio modulo permeto di accettare pagamenti tramite assegno.                                                | F Configura -                                 |
|                             | Amministratione<br>Email & SMS                                                           | Fundomalità del Franc Office     Biocco banner vi. 4.1 - de Presalhop                                                                                                   |                                               |
|                             | Esporta                                                                                  | moutra art server rese para ana verengipus.     Presented al Presenter:                                                                                                 | P Inconstruction                              |
|                             |                                                                                          | - 4 +                                                                                                    |                                               |
| documentazione Adocx        | ^                                                                                        |                                                                                                    | Rete. 3 all ×                                 |
| 🔊 Start 👩 🗊 🔊               | 🙆 🖄 📢 🎯 🐃 💁 🥘                                                                            | 2 😭 🛃 🗮 🐼                                                                                                    | IT 🗿 🕾 🏠 🗰 🗞 🗱 🕼 🛞 🕞 🏜 31/10/2017 🗮           |
|                             |                                                                                          |                                                                                                    |                                               |

A questo punto cliccare su "Carica il modulo"

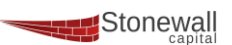

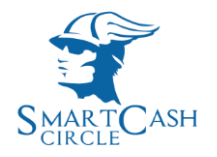

## A questo punto nella lista dei moduli cliccando sul tasto "Pagamenti e GateWay" verrà proposta l'installazione del PlugIn SmartPay [1]

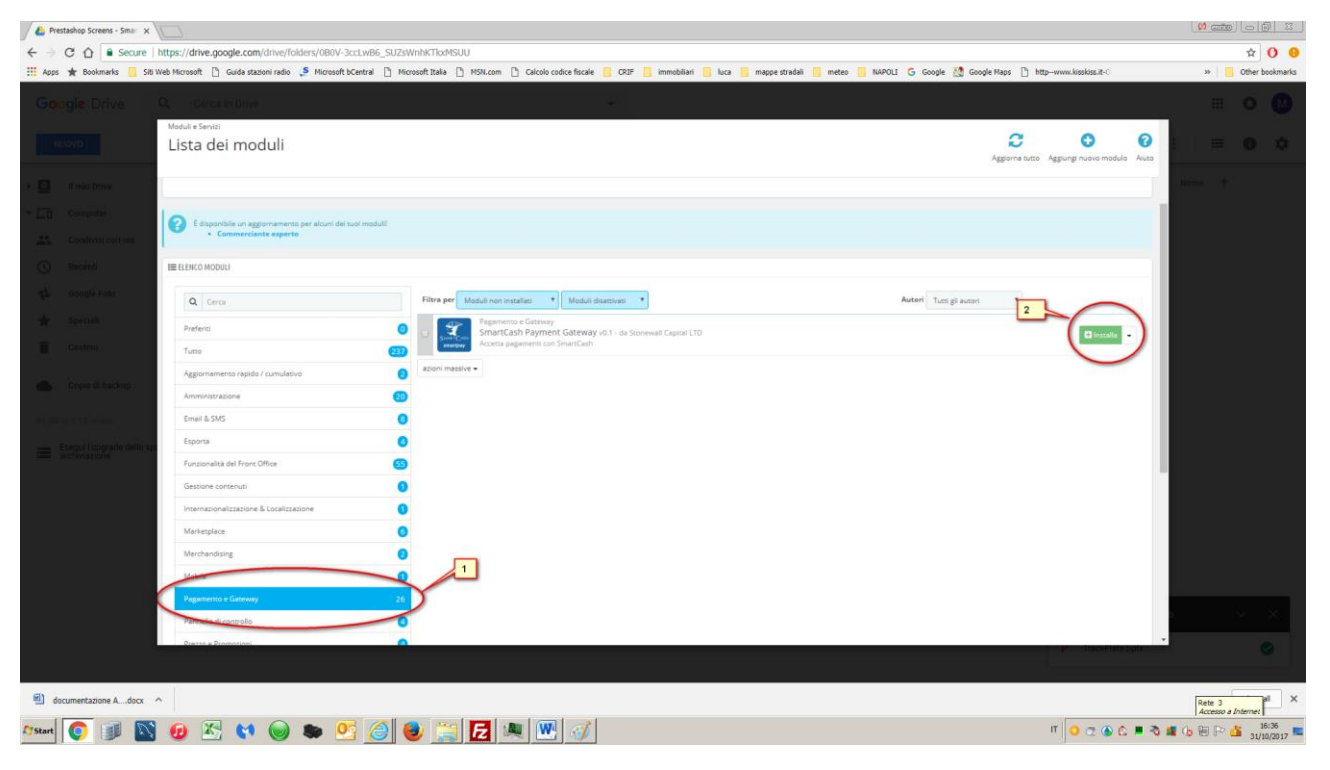

### Cliccare sulla descrizione del PlugIn e cliccare sul tasto Installa [2]

| Prestashop Screens - Smarr x |                                                               |                                                                                                    |                                   |
|------------------------------|---------------------------------------------------------------|----------------------------------------------------------------------------------------------------|-----------------------------------|
| ← → C ☆ 🔒 Secure             | https://drive.google.com/drive/folders/0B                     | 0V-3ccLw86_SUZsWnNKTioMSUU                                                                                                    | ☆ 0 0                             |
| 🔢 Apps ★ Bookmarks 🧾 Sitt 1  | Web Microsoft 📋 Guida stazioni radio 🔰 Micro                  | soch b.Central 🗋 Microsoft Italia 🐧 MSN.com 🌓 Calcolo codice fiscale 🧧 GRIF 🥫 immobiliari 🥃 luca 🥫 mappe stratali 🧾 meteo 📒 NAPOLI 💪 Google 🐹 Google Maps 🚹 http-www.kisslasu.k-                                                                                                    | >> Other bookmarks                |
| Google Drive                 |                                                               |                                                                                                    | # O 🕑                             |
| NU070                        | Medul e Servici<br>Lista dei moduli                           | Avvio Inportante                                                                                                    | e: = e o                          |
| · 🖸 II mia Drive             | _                                                             | Vuoi installare questo modulo non venificato da PrestaShop?     Oversia venore generalmente questo in modulo non venificato da PrestaShop?     Oversia venore generalmente questo in modulo non venificato da PrestaShop Addens- o questo a fuo server la fulla inter adlagemente ano PresdaDing Addens                                                                                                    | i della 🔶                         |
| Control control              | Scopandale un approximentos per alco     Commerciante esperto | Work/ar         EnserCash Payment Gaireary           Autor         Essereal Capital LTD                                                                                                    |                                   |
| A Received                   | Q Cesa                                                        | Institution                                                                                                    |                                   |
| Centro -                     | Preferti Turna                                                | C Decision protection numerican supervision de Pressione Address, non pressione all'emerico de l'insolute non stat aggiurgendo<br>Resconetta neucosa. Ti avvertiante al una fante salo se har fatoca nella fonte del contenuos. Qual é il frachad                                                                                                    |                                   |
| 🌰 Cope & Sectory :           | Amministratione                                               |                                                                                                    |                                   |
|                              | Email & SMS                                                   | 0                                                                                                    |                                   |
| - Eterné Luprado della su    | Esporta                                                       | 0                                                                                                    |                                   |
|                              | Fundomalità del Fronc Office                                  | 0                                                                                                    |                                   |
|                              | Gestione contenuti                                            | 0                                                                                                    |                                   |
|                              | Internazionalizzazione & Localizzazione                       | 0                                                                                                    |                                   |
|                              | Manistplace                                                   | 0                                                                                                    |                                   |
|                              | Merchandising                                                 | 0                                                                                                    |                                   |
|                              | Mobile                                                        |                                                                                                    |                                   |
|                              | Pagamerna e Gebruary                                          | <u> </u>                                                                                                    |                                   |
|                              | Pareala di controlio                                          | 0                                                                                                    |                                   |
|                              | Corres & Deservoir                                            | a construction of the second second sec |                                   |
| documentazione Adocx         | ~                                                             |                                                                                                    | Rete: 3<br>Accesso a Internet     |
| 🎝 Start 🌔 🍺 🔊                | 1 😥 🖄 📢 🍥 🛸                                                   | ۵۵۵۵ ۳ 🖉 📜 🕹 🙆 🕐                                                                                                    | ■ 👌 🗶 🕞 💬 🏜 16:39<br>31/10/2017 🋤 |

Cliccare sul tasto "Procedi con l'installazione"

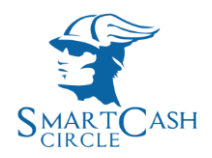

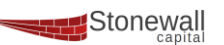

### Se l'installazione è andata a buon fine PrestaShop proporrà il seguente Form

| Actuality Screen - Sea X                                                                                                    |                                                      |                                  |
|----------------------------------------------------------------------------------------------------|------------------------------------------------------|----------------------------------|
| ← → C û ê Secure   https://drive.google.com/drive/folders//080V-3ccLW66_SUZ3WrihtCTioNSUU                                                                                                    |                                                      | <b>☆ O 9</b>                     |
| 🗮 Apis 🛊 Boolimaris 🧧 Stil Web Microsoft 🗋 Guida stationi radio 🍠 Microsoft Electrali 🗋 Microsoft Electrali 🗋 Microsoft Electrali 🗋 Microsoft Electrali 🗋 Microsoft Electrali 👔 Microsoft Electrali 👔 Microsoft Electrali 👔 Microsoft Electrali 👔 Microsoft Electrali Electrali E              | httpwww.kisskiss.it-0                                | >> Other bookmarks               |
| Google Drive Q. details Drive -                                                                                                    |                                                      | # o 🔘                            |
| Module Service / a mangagement / 2 Configure                                                                                                    | a 1                                                  |                                  |
| Contigura viewa contractive contractive co | rolla aggiornamenti Gestisci i punti di collegamento | - 0 0                            |
| E I ann teor                                                                                                    |                                                      | $\mathcal{F}$                    |
| 🛪 🛄 . Gorgerei 💟 Model() resulters con successo.                                                                                                    | ×                                                    |                                  |
| SmartCash Payment Gateway                                                                                                    |                                                      |                                  |
| O sound @Denotation/Agrowate<br>Questo modulo til permette di accettare pagamenti utilizzanda SmartCash                                                                                                    |                                                      |                                  |
| 4 margine 1 margine 1 margine and the Andrew Andrew Andr                                                                                                    |                                                      |                                  |
| anator anator                                                                                                    |                                                      |                                  |
| I tom                                                                                                    |                                                      |                                  |
| Anstallazione di SmartCash WebPos                                                                                                    |                                                      |                                  |
| Per favore inserso it etue costensali API SmartCash (KEY e SECRET) merchantUsername                                                                                                    |                                                      |                                  |
| SmanCash API KEY 27115/JBV/eex00PH-u/DM-565759gBc_3                                                                                                    |                                                      |                                  |
| SmartCash AP SEXET: WeLCNMedTT TL Receipting both XM SEX SPIRIT                                                                                                    |                                                      |                                  |
| merchantPassword                                                                                                    |                                                      |                                  |
|                                                                                                    |                                                      |                                  |
|                                                                                                    |                                                      |                                  |
|                                                                                                    |                                                      |                                  |
|                                                                                                    |                                                      |                                  |
|                                                                                                    |                                                      | 10. XX                           |
|                                                                                                    |                                                      |                                  |
|                                                                                                    |                                                      |                                  |
| 🕘 documentazione Adocx 🔿                                                                                                    | 3                                                    | tete 3 all ×                     |
| zwer 💽 🗊 🔯 🥙 🛬 🧐 🧶 🧾 🛃 🗮 🚾 🧭                                                                                                    | r 🖉 🖉 🖉 🖉 🖉 🖉                                        | 16:40<br>P 🏜 16:40<br>31/10/2017 |

Inserire nelle caselle corrispondenti i codici **Key** e **Secret** (rispettivamente **merchantUsername** e **merchantPassword**) consegnati e/o inviati nella fase di convenzionamento, e cliccare il tasto "Aggiorna impostazioni"

L'installazione è completata e da ora il tuo portale di e-commerce può accettare pagamenti con carte di credito/debito e con la moneta virtuale CBK del circuito SmartCash.

### Per info e assistenza info@smart-cash.it

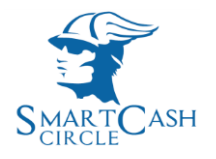

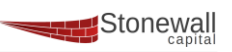

StoneWall Capital Srl Sede legale : Via Antonio Bosio, 12 00161 Roma Partita IVA 13607931006 REA RM-1460229 Mobile 3933173027 Tel. +39 06.78.39.67.51 - 06.78.35.92.35 Direzione generale e operativa: Via Scarlatti, 32 80100 Napoli